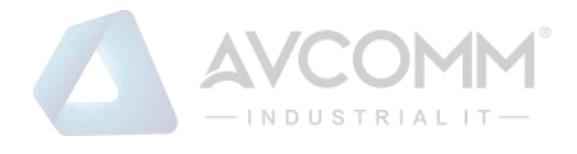

# **AVCOMM LoRa I/O Device**

LoRa Master Controller AP100-LM/AP200-LM LoRa End Node Device AP144-LC/AP140-LR

# **User Manual**

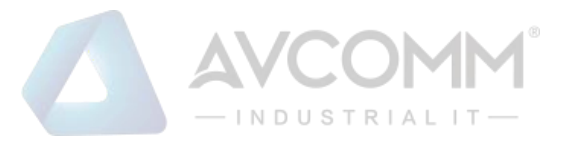

# **AVCOMM Technologies Inc.**

# LoRa I/O Device

LoRa Master Controller AP100-LM/AP200-LM LoRa End Node Device AP144-LC/AP140-LR

# **User Manual**

## **Copyright Notice**

© AVCOMM. All rights reserved.

#### **About This Manual**

This user manual is intended to guide a professional installer to install and configure the gateway. It includes procedures to assist you in avoiding unforeseen problems.

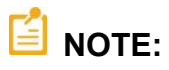

Only qualified and trained personnel should be involved with installation, inspection, and repairs of this gateway.

#### **Disclaimer**

Avcomm reserves the right to make changes to this Manual or to the product hardware at any time without notice. Information provided here is intended to be accurate and reliable. However, it might not cover all details and variations in the equipment and does not claim to provide for every possible contingency met in the process of installation, operation, or maintenance. Should further information be required, or should particular problem arise which are not covered sufficiently for the user's purposes, the matter should be referred to Avcomm. Users must be aware that updates and amendments will be made from time to time to add new information and/or correct possible unintentional technical or typographical mistakes. It is the user's responsibility to determine whether there have been any such updates or amendments of the Manual. Avcomm assumes no responsibility for its use by the third parties.

#### **Avcomm Online Technical Services**

At Avcomm, you can use the online service forms to request the support. The submitted forms are stored in server for Avcomm team member to assign tasks and monitor the status of your service. Please feel free to write to <u>www.avcomm.us</u> if you encounter any problems.

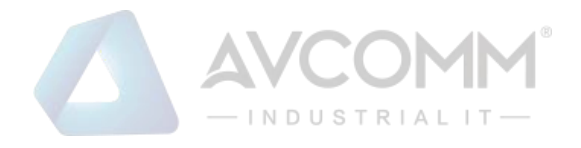

# Content

| 1 | Ove  | rview1                                                                 |
|---|------|------------------------------------------------------------------------|
| 2 | Proc | luct Specification1                                                    |
|   | 2.1  | Specification – AP100-LM /AP200-LM/ AP144-LC                           |
|   | 2.2  | Specification - AP140-LR4                                              |
| 3 | Syst | em Appearance & Connector description6                                 |
| 4 | Harc | dware Installation7                                                    |
|   | 4.1  | DIN Rail Installation7                                                 |
|   | 4.2  | Power Wiring7                                                          |
|   | 4.3  | Analog Input Wiring7                                                   |
|   | 4.4  | Analog Voltage Output Wiring8                                          |
|   | 4.5  | PWM (Pulse Width Modulation) Output9                                   |
|   | 4.6  | RS-485 Wiring10                                                        |
| 5 | LoR  | a Utility Configuration10                                              |
|   | 5.1  | Connects LoRa device with LoRaUtility11                                |
|   | 5.2  | Serial Port Configuration – AP100-LM, AP144-LC, AP140-LR14             |
|   | 5.3  | Group Net – AP100-LM, AP200-LM and AP144-LC15                          |
|   | 5.4  | LoRa (LoRa MAC Transmission Technology) – AP100-LM/AP200-LM/AP144-LC16 |
|   | 5.5  | LoRaWan-AP140-LR only17                                                |
|   | 5.6  | I/O – AP100-LM/AP144-LC/AP140-LR20                                     |
|   | 5.7  | RF                                                                     |
|   | 5.8  | RTU21                                                                  |
|   | 5.9  | Rule Chain – AP200-LM IO mapping with LC23                             |
|   | 5.10 | Chain Monitor – AP200-LM                                               |
|   | 5.11 | Event Log – AP200-LM                                                   |
|   | 5.12 | DMA – AP144-LC                                                         |
| 6 | LC/L | .M - ModBus RTU Protocol (Register Control Table)27                    |
| 7 | AP1  | 40-LR- Data Parsing                                                    |

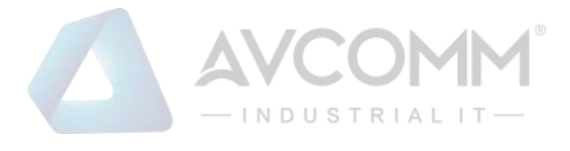

## 1 Overview

The LM LoRa Master Controller and LC LoRa End-Node utilizes the latest Low Power Wide Area (LPWA) technology to build Modbus/RTU communication for long-distance, wide-coverage, and low power consumption wireless IoT applications.

Multiple analog inputs and outputs are supported in AP144-LC, such as voltage inputs and outputs, current inputs and outputs, PWM output and one RS-485 port for Modbus RTU slave. One AP100-LM RS485 Modbus RTU can connect to 250pcs AP144-LC LoRa end nodes for two-way communications where field site analog signals are sent from AP144-LC and controlled by AP100-LM.

The AP140-LR support LoRaWAN protocol, and also utilizes LPWA technology to build one-way, longdistance communication coverage with LoRa WAN Cloud Gateway for filed RS-485 RTU slave device connect with IoT Cloud Service.

Although the radio transmission technology is same, the AP100-LM, AP200-LMand AP144-LC are utilized proprietary protocol based on LoRa MAC and different with AP140-LR standard LoRa WAN protocol.

The LoRa wireless distance can reach up to 3-6KM distance depending on the environment.

The AP100-LM/AP144-LC offers great flexibility in wireless IoT applications, such as LED light control, environment sensors and meters reading for Smart City Applications such as Lighting, Smart Farming, Smart Environment Monitor, etc.

## 2 Product Specification

### Model and features listed in the table below:

| Model                | AP100-LM | AP200-LM | AP144-LC | AP140-LR |
|----------------------|----------|----------|----------|----------|
| LoRa MAC Transparent | Yes      | Yes      | Yes      | No       |
| LoRa WAN Technology  | No       | No       | No       | Yes      |
| RS 485, 2-Wire       | Yes      | No       | Yes      | Yes      |
| LoRa RTU 485 /Slave  | Yes, x1  | No       | No       | No       |
| LoRa RTU 485 /Host   | No       | No       | Yes , x1 | Yes, x1  |
| Analog Input         | No       | No       | Yes      | Yes      |
| Analog Output        | No       | No       | Yes      | No       |
| PWM Output           | No       | No       | Yes      | No       |

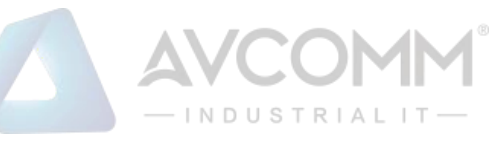

## 2.1 Specification – AP100-LM /AP200-LM/ AP144-LC

|                                                             | PL                                                                                                    |
|-------------------------------------------------------------|----------------------------------------------------------------------------------------------------|
| Frequency                                                   | Supports 2 Models- 900Mhz, 400Mhz for different region.<br>(the available frequency may limited by different country's law)                                                                                                    |
| Wireless<br>Technology                                      | Low Power Wide Area – LoRa MAC Technology                                                                                                    |
| Radio TX Power                                              | 22dBm (Maximum). The launch power may be limited by country's law.                                                                                                    |
| Radio RX Sensitivity                                        | - 148dBm, SF=12 @ 250bps                                                                                                    |
| Spreading Factor                                            | SF5/SF6/SF7/SF8/SF9/SF10/SF12, Default SF7<br>Remote Configurable by ModBus RTU / Register writing command or<br>configured through USB interface by LoRa Utility (Contact your sales for<br>Utility tool)                               |
| Demodulator SNR                                             | LoRa Demodulator Signal to Noise Ratio: -2.5dB ~ -20dB                                                                                                    |
| Operating Mode                                              | Modbus protocol over the Air (LoRa MAC Transparent Transmission) with configurable Echo time and retransmission technology                                                                                                    |
| Forwarding Data<br>Buffer                                   | 256Bytes FIFO Data Buffer for LoRa signal transmission                                                                                                    |
| Data Encryption                                             | 128bits AES with configurable key                                                                                                    |
| Management                                                  |                                                                                                    |
| System<br>Management                                        | 1 x Micro USB 2.0 port for system configuration                                                                                                    |
| Software Utility                                            | Windows <sup>©</sup> Based Utility                                                                                                    |
| Remote                                                      |                                                                                                    |
| Management                                                  | Remote Configure by Modbus RTU/ Read/Write Command                                                                                                    |
| Management I/O Interface                                    | Remote Configure by Modbus RTU/ Read/Write Command                                                                                                    |
| Management I/O Interface Antenna Connector                  | Remote Configure by Modbus RTU/ Read/Write Command 1x 50 ohm, Female SMA                                                                                                    |
| Management I/O Interface Antenna Connector Serial Interface | Remote Configure by Modbus RTU/ Read/Write Command<br>1x 50 ohm, Female SMA<br>2-wires RS-485 Terminal Connector with 1kv isolation<br>Connector Type: Removable Terminal Connector<br>Supported Model: AP100-LM (Slave), AP144-LC(Host) |

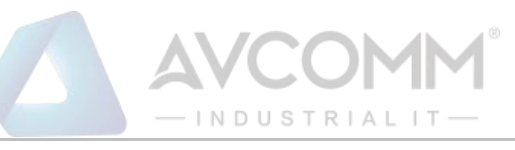

| Current Input                                                                                                    | 2 Channels<br>Detection Range: 4-20mA<br>Accuracy Level: 0.3%                                                                                                    |
|----------------------------------------------------------------------------------------------------|----------------------------------------------------------------------------------------------------|
| Voltage Input                                                                                                    | 2 Channels<br>Detection Range: 0~10 V<br>Accuracy Level: 0.2%                                                                                                    |
| Current Output                                                                                                    | 1 Channel<br>Output Range: 4-20mA @ Typical 24V Power Input<br>Accuracy Level: 0.3%                                                                                                    |
| Voltage Output                                                                                                    | 1 Channel<br>Output Range: 0.03~10V<br>Output Type: Open Collect (O.C.) / Push-Pull (Internal Jumper setting) -<br>Accuracy Level: 0.2%, Full Scale (F.S.)                                                                                                    |
| PWM Output                                                                                                    | Frequency: 100Hz~1KHz with 0.2% Duty-Cycle Accuracy<br>Output Type-1: 5V, 200mA (Max)<br>Output Type-2: Open Collect (O.C.), 10V /200mA (Max)                                                                                                    |
| System Indication                                                                                                    |                                                                                                    |
| LED                                                                                                    | Power (On): System Power applied<br>LoRa (Blinking): LoRa RF Signal on Communication                                                                                                    |
|                                                                                                    |                                                                                                    |
| Power Requirement                                                                                                    |                                                                                                    |
| Power Requirement                                                                                                    | Typical DC 24V, Rating: 10~30V<br>3-Pins Removable Terminal Connector for V+ ,Com and Earth Ground                                                                                                    |
| Power Requirement Input Rating Reverse Protection                                                                                                    | Typical DC 24V, Rating: 10~30V<br>3-Pins Removable Terminal Connector for V+ ,Com and Earth Ground<br>Yes                                                                                                    |
| Power RequirementInput RatingReverse ProtectionPowerConsumption                                                                                       | Typical DC 24V, Rating: 10~30V<br>3-Pins Removable Terminal Connector for V+ ,Com and Earth Ground<br>Yes<br>AP100-LM/AP200-LM: 1 Watt @ DC 24V power input<br>AP144-LC: 3 Watts (Max) @ DC 24V power input                                                                                                    |
| Power RequirementInput RatingReverse ProtectionPowerConsumptionMechanical                                                                             | Typical DC 24V, Rating: 10~30V<br>3-Pins Removable Terminal Connector for V+ ,Com and Earth Ground<br>Yes<br>AP100-LM/AP200-LM: 1 Watt @ DC 24V power input<br>AP144-LC: 3 Watts (Max) @ DC 24V power input                                                                                                    |
| Power RequirementInput RatingReverse ProtectionPowerConsumptionMechanicalInstallation                                                                 | Typical DC 24V, Rating: 10~30V<br>3-Pins Removable Terminal Connector for V+ ,Com and Earth Ground<br>Yes<br>AP100-LM/AP200-LM: 1 Watt @ DC 24V power input<br>AP144-LC: 3 Watts (Max) @ DC 24V power input<br>DIN Rail Mount                                                                                                    |
| Power RequirementInput RatingReverse ProtectionPowerConsumptionMechanicalInstallationEnclosure Material                                               | Typical DC 24V, Rating: 10~30V<br>3-Pins Removable Terminal Connector for V+ ,Com and Earth Ground<br>Yes<br>AP100-LM/AP200-LM: 1 Watt @ DC 24V power input<br>AP144-LC: 3 Watts (Max) @ DC 24V power input<br>DIN Rail Mount<br>UL94v0, ABS, Anti- U/V                                                                             |
| Power RequirementInput RatingReverse ProtectionPowerConsumptionMechanicalInstallationEnclosure MaterialIngress Protection                             | Typical DC 24V, Rating: 10~30V<br>3-Pins Removable Terminal Connector for V+ ,Com and Earth Ground<br>Yes<br>AP100-LM/AP200-LM: 1 Watt @ DC 24V power input<br>AP144-LC: 3 Watts (Max) @ DC 24V power input<br>DIN Rail Mount<br>UL94v0, ABS, Anti- U/V<br>IP 40                                                                    |
| Power RequirementInput RatingReverse ProtectionPowerConsumptionMechanicalInstallationEnclosure MaterialIngress ProtectionDimension                    | Typical DC 24V, Rating: 10~30V<br>3-Pins Removable Terminal Connector for V+ ,Com and Earth Ground<br>Yes<br>AP100-LM/AP200-LM: 1 Watt @ DC 24V power input<br>AP144-LC: 3 Watts (Max) @ DC 24V power input<br>DIN Rail Mount<br>UL94v0, ABS, Anti- U/V<br>IP 40<br>26(D) x 102.5 (H) x 72 mm (W) / with wall mounting clip         |
| Power RequirementInput RatingReverse ProtectionPowerConsumptionMechanicalInstallationEnclosure MaterialIngress ProtectionDimensionWeight              | Typical DC 24V, Rating: 10~30V<br>3-Pins Removable Terminal Connector for V+ ,Com and Earth Ground<br>Yes<br>AP100-LM/AP200-LM: 1 Watt @ DC 24V power input<br>AP144-LC: 3 Watts (Max) @ DC 24V power input<br>DIN Rail Mount<br>UL94v0, ABS, Anti- U/V<br>IP 40<br>26(D) x 102.5 (H) x 72 mm (W) / with wall mounting clip<br>115g |
| Power RequirementInput RatingReverse ProtectionPowerConsumptionMechanicalInstallationEnclosure MaterialIngress ProtectionDimensionWeightEnvironmental | Typical DC 24V, Rating: 10~30V<br>3-Pins Removable Terminal Connector for V+ ,Com and Earth Ground<br>Yes<br>AP100-LM/AP200-LM: 1 Watt @ DC 24V power input<br>AP144-LC: 3 Watts (Max) @ DC 24V power input<br>DIN Rail Mount<br>UL94v0, ABS, Anti- U/V<br>IP 40<br>26(D) x 102.5 (H) x 72 mm (W) / with wall mounting clip<br>115g |

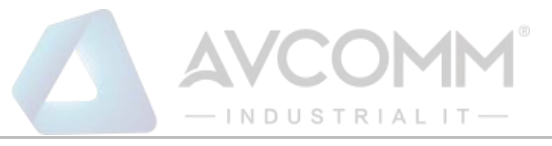

| Storage<br>Temperature | -40°C~80°C, 0% ~ 90%, Non-Condensing                              |  |  |
|------------------------|-------------------------------------------------------------------|--|--|
| Reliability & Warranty |                                                                   |  |  |
| MTBF                   | >20000 Hours                                                      |  |  |
| Warranty               | 5 Years                                                           |  |  |
| Standards              |                                                                   |  |  |
| EMC                    | Compliance with IEC / EN61000-6-2, IEC/ EN61000-6-4 (Note-1)      |  |  |
|                        |                                                                   |  |  |
| LIVII                  | Electromagnetic Immunity: CISPR 22, FCC part 15B Class A (Note-1) |  |  |

## Note: 1. Compliance standards.

## 2.2 Specification - AP140-LR

| Wireless Specification    |                                                                                                    |  |  |
|---------------------------|----------------------------------------------------------------------------------------------------|--|--|
| Frequency                 | Supports 2 Models- 900Mhz, 400Mhz for different region.<br>(the available frequency may limited by different country's law)                                         |  |  |
| Wireless<br>Technology    | Low Power Wide Area – LoRa WAN Technology                                                                                                    |  |  |
| Radio TX Power            | 22dBm (Maximum). The launch power may be limited by country's law.                                                                                                  |  |  |
| Radio RX Sensitivity      | - 148dBm, SF=12 @ 250bps                                                                                                    |  |  |
| Spreading Factor          | SF5/SF6/SF7/SF8/SF9/SF10/SF12, Default SF7                                                                                                    |  |  |
| Demodulator SNR           | LoRa Demodulator Signal to Noise Ratio: -2.5dB ~ -20dB                                                                                                    |  |  |
| Operating Mode            | RTU 485: Modbus protocol over the Air (LoRa WAN Transmission) with configurable RTU Device / Register Address Analog Input: Pre-defined Current / Voltage interface |  |  |
| Forwarding Data<br>Buffer | 256Bytes FIFO Data Buffer for LoRa signal transmission                                                                                                    |  |  |

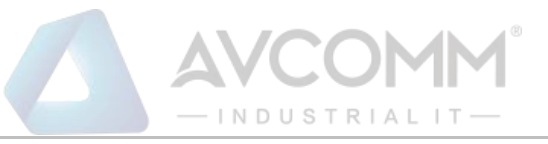

| Data Encryption 128bits AES with configurable key |                                                                                                    |  |
|---------------------------------------------------|----------------------------------------------------------------------------------------------------|--|
| Management                                        |                                                                                                    |  |
| System<br>Management                              | 1 x Micro USB 2.0 port for system configuration                                                                                         |  |
| Software Utility                                  | Windows <sup>©</sup> Based LoRa Utility                                                                                                 |  |
| I/O Interface                                     |                                                                                                    |  |
| Antenna Connector                                 | 1x 50 ohm, Female SMA                                                                                                    |  |
| Serial Interface                                  | 2-wires RS-485 Terminal Connector with 1kv isolation<br>Connector Type: Removable Terminal Connector<br>Supported Model: AP140-LR(Host) |  |
| Serial Parameters                                 | Baud Rate: 1200bps,2400bps, 4800bps, 9600bps<br>Data Bits: 8<br>Parity Check: None, Even, Odd<br>Stop Bit: 1,2                          |  |
| Current Input                                     | 2 Channels<br>Detection Range: 4-20mA<br>Accuracy Level: 0.3%                                                                           |  |
| Voltage Input                                     | 2 Channels<br>Detection Range: 0~10 V<br>Accuracy Level: 0.2%                                                                           |  |
| System Indication                                 |                                                                                                    |  |
| LED                                               | Power (On): System Power applied<br>LoRa (Blinking): LoRa RF Signal on Communication                                                    |  |
| Power Requirement                                 |                                                                                                    |  |
| Input Rating                                      | Typical DC 24V, Rating: 10~30V<br>3-Pins Removable Terminal Connector for V+, Com and Chassis Earth Ground                              |  |
| Reverse Protection                                | Yes                                                                                                    |  |
| Power<br>Consumption                              | AP140-LR: 3 Watts @ DC 24V power input                                                                                                  |  |

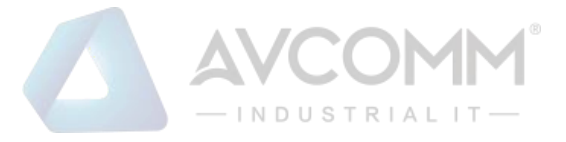

## **3** System Appearance & Connector description

The LM, LC and LR utilize same enclosure with one 3-pin terminal connector for system power and earth grounding. The other 10-pin connector is I/O access. The detail assignment will show in the following table.

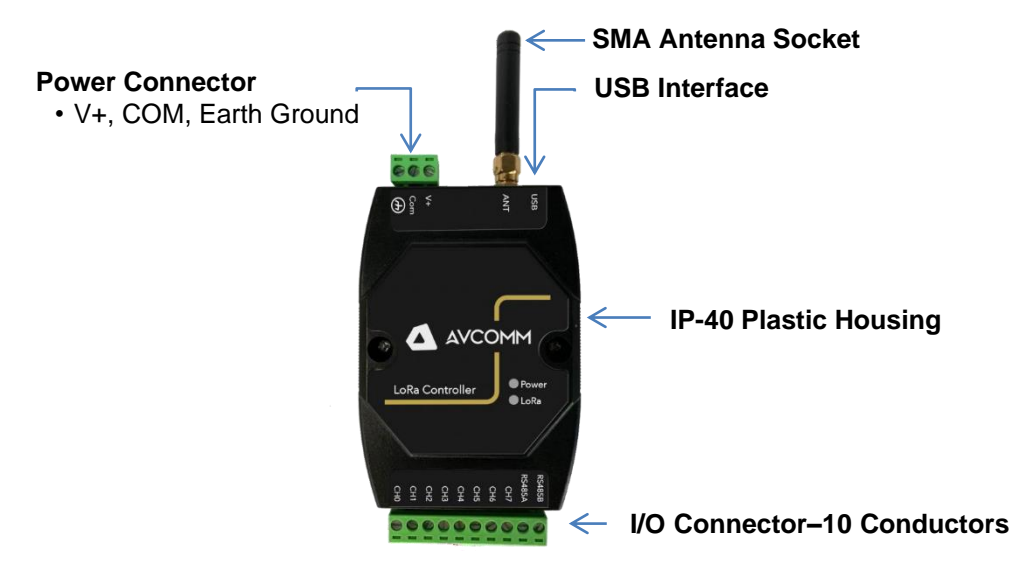

| I/O Channel # | AP100-LM/AP200-LM                 | AP144-LC               | AP140-LR               |
|---------------|-----------------------------------|------------------------|------------------------|
| 0             | Not Available                     | V-in: 0~10V, Positive  | V-in: 0~10V, Positive  |
| 1             | Not Available                     | I-in: 4~20mA, Positive | I-in: 4~20mA, Positive |
| 2             | Not Available                     | V-in: 0~10V, Positive  | V-in: 0~10V, Positive  |
| 3             | Not Available                     | I-in: 4~20mA, Positive | I-in: 4~20mA, Positive |
| 4             | Not Available                     | I-out:4~20mA, Positive | Not Available          |
| 5             | Not Available                     | V-out:0~10V, Positive  | Not Available          |
| 6             | Not Available                     | PWM-out: 5V, Positive  | Not Available          |
| 7             | Not Available                     | PWM-out: 10V Positive  | Not Available          |
| RS-485A       | RTU Slave mode (AP100-LM)         | RTU Host mode          | RTU Host mode          |
|               | Not Available (AP200-LM)          |                        |                        |
| RS-485B       | RTU Slave mode (AP100-LM)         | RTU Host mode          | RTU Host mode          |
|               | Not Available ( <b>AP200-LM</b> ) |                        |                        |

Table 3-1

Note: The analog input/ output Com (negative) is share with Power Input "Com".

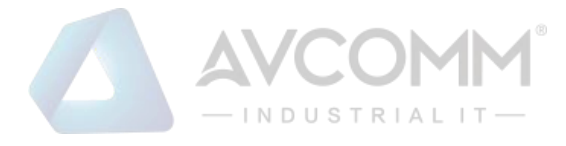

## 4 Hardware Installation

## 4.1 DIN Rail Installation

The AP100-LM/AP200-LM, AP144-LC and AP140-LR support DIN Rail installation, insert the upper end of the DIN-Rail clip into the back of the DIN-Rail track from its upper side and lightly push the bottom of the DIN-Rail clip into the track. The DIN Rail should comply with DIN EN50022 standard. Using wrong DIN rail may cause unsafe installation.

## 4.2 Power Wiring

The system power input range supports DC 10~30V. It is recommended apply AC/DC Switching type power supply with DC 24V/1.5A output for the main power source. The Following diagram shows how to wiring the power system from AC/DC Switching Power Supply

During the power wiring, please turn-off the AC power input, and make sure the Earth Ground is well connected with Switching Power Supply module, LoRa Device and Earth Grounding System for noise immunity.

## 4.3 Analog Input Wiring

The AP144-LC and AP140-LR support 2 Types of Analog Input, 4~20mA and 0~10V with 3 % accuracy.

The Analog Input function is available for AP144-LC and AP140-LR. About the definition of channel type, please refer to Table 3-1, Chapter-3.

Both of AP144-LC and AP140-LR adopted 12bits A/D converter with 3‰ accuracy for the industrial IoT filed site application.

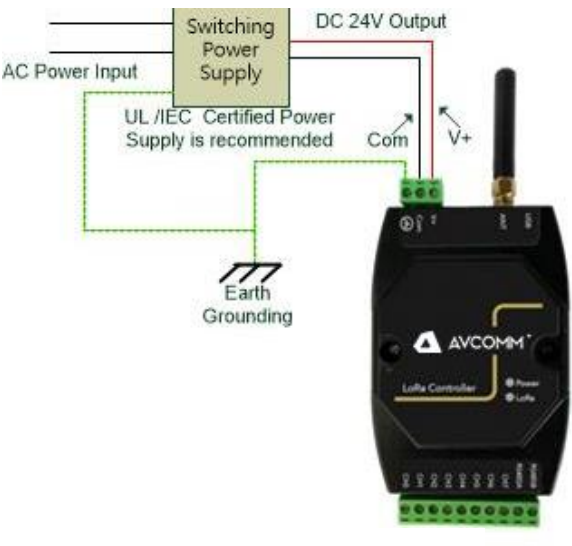

Diagram 4.2-1

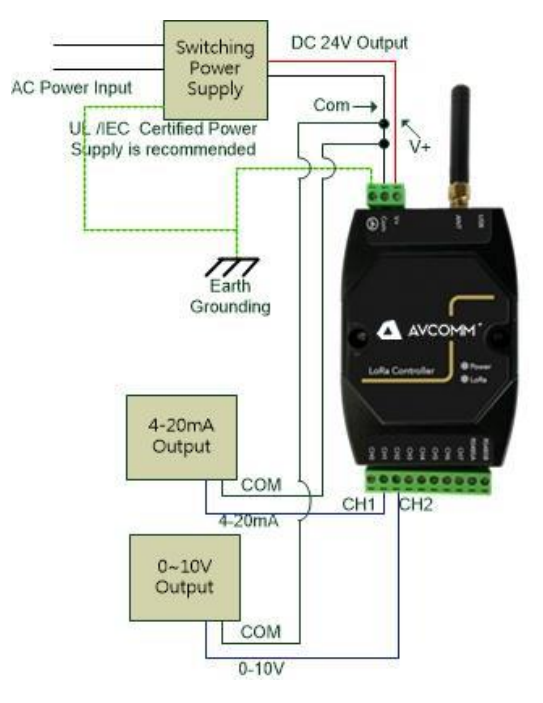

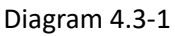

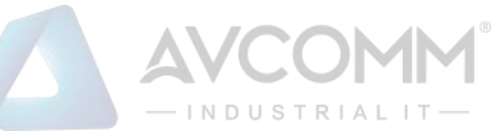

## 4.4 Analog Voltage Output Wiring

The Analog output provides 0~10V voltage output open collect (O.C.) driven mode, and 4~20mA current output.

The analog voltage output supports output range from zero to 10 volts with push-pull or external O.C. mode for Far-End device internal pull-high application.

Push-Pull mode: Internal pull high resistor and connected to Power Input V+, and output current up to 200mA.

O.C. mode: External pull high by far-end connected device where the control input circuit adopted resistor and connected to internal power.

| Jumper | Channel #      | Location    | O.C. – Ext. Pull-High | Push-Pull. Internal   |
|--------|----------------|-------------|-----------------------|-----------------------|
|        |                |             |                       | Pull-High (No Ext. R) |
| JP8    | CH-7 (PWM 10V) | Nearby CH-7 | 1-2 Short (Default)   | 2-3 Short             |
| JP6    | CH-6 (PWM 5V)  | Nearby CH-6 | 1-2 Short             | 2-3 Short (Default)   |
| JP9    | CH-5 (Vout)    | Nearby CH-5 | 1-2 Short (Default)   | 2-3 Short             |

There are 4 jumpers located at PCBA top side as following drawing.

Change the JP8, JP6 and JP9 for output mode change, and the JP1 is for firmware upgrade.

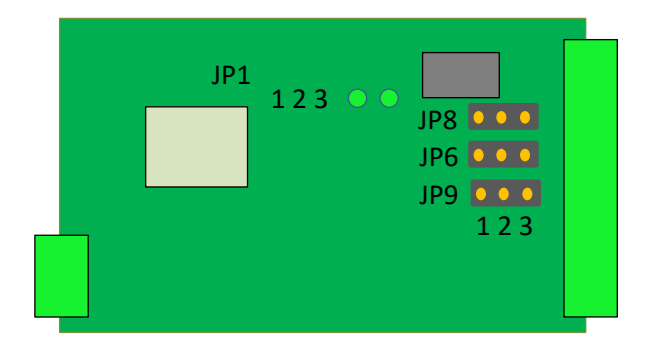

### CH-5 Voltage Output (0~10V) – JP9

The Push-pull output current up to 200mA, and the O.C. mode depends on the connected device internal pull-high resistance. Change the position of JP9 for mode changes. In push-pull mode, the output voltage should lower than Power input voltage. Since, the internal circuit is connected with system power.

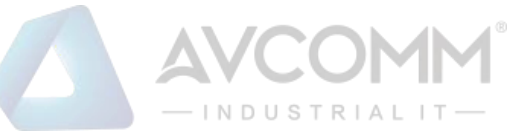

**4~20mA Current Output:** the current output control is commonly used at linear control system, like as electrical valve control applied for oil/liquid control system.

The I-out (CH4) wiring refers to Diagram 4.4-2.

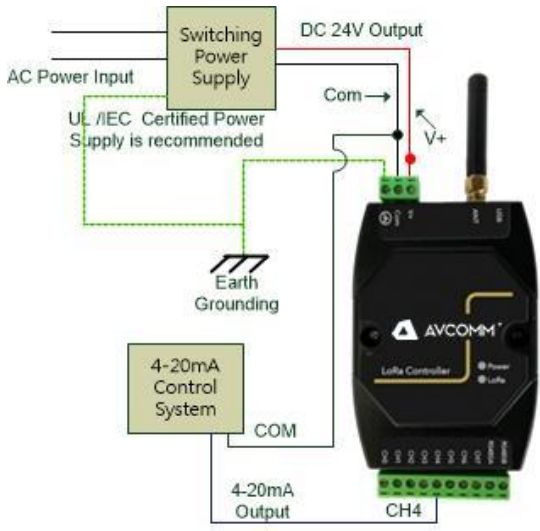

Diagram 4.4-2

## 4.5 PWM (Pulse Width Modulation) Output

## CH-6 PWM 5V Output – JP6

The CH-6 default is PWM 5V output with certain duty-cycle and operating in push-pull mode. Once, the jumper change to O.C. mode the output voltage will refer to the connected device internal voltage, the limited voltage is 30V.

## CH-7 PWM 10V Output – JP8

The CH-7 default is PWM 10V output with certain duty-cycle and operating in push-pull mode. Once, the jumper change to O.C. mode the output voltage will refer to the connected device internal voltage, the limited voltage is 30V.

## Theory of PWM Duty-Cycle Control

The PWM control uses constant voltage as output, and adjusts the duty cycle to control the PWM dimmer output. In the diagram 4.5-1, the output voltage is 10V, modulate the On/Off duty cycle, and the end control device internal get voltage will be "Full-Volt x Duty Cycle %". Example: Full \_Output = 10V 50% Duty Cycle, the End Control Device measured 5V, 75% get 7.5V and so on.

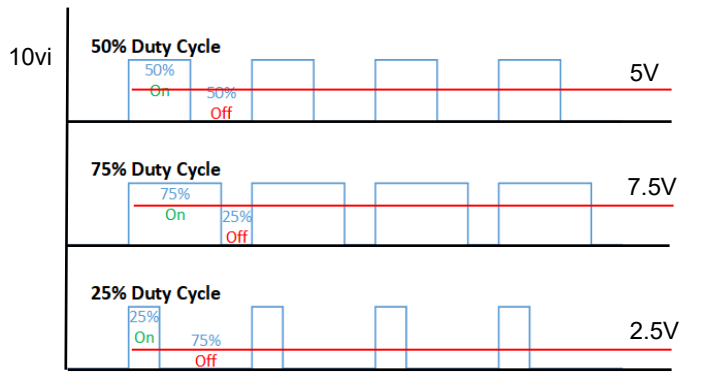

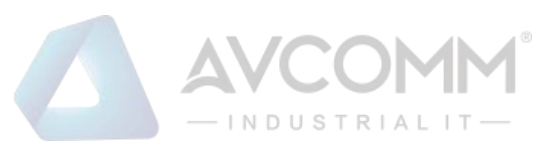

#### 4.6 RS-485 Wiring

The LM, LC and LR have equipped one isolated 2-wire RS-485 serial interface for long distance communication. The baud-rate support 1200bps, 2400bps, 4800bps and 9600bps, it is configured by LoRa Node Utility that download from AVCOMM support Web site.

The RS-485 HOST mode is supported in LC and LR model, and SLAVE mode only for AP100-LM.

The diagram 4.6-1 show the AP100-LM connects with Host Device, such as HMI, PLC system, and the diagram 4.6-2 show the AP144-LC, AP140-LR connect with RTU Sensors.

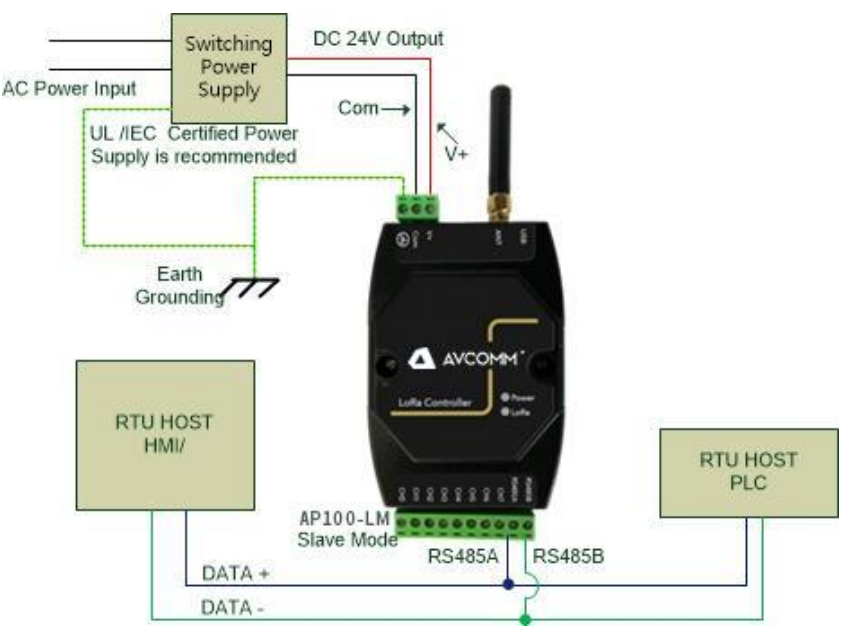

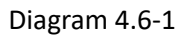

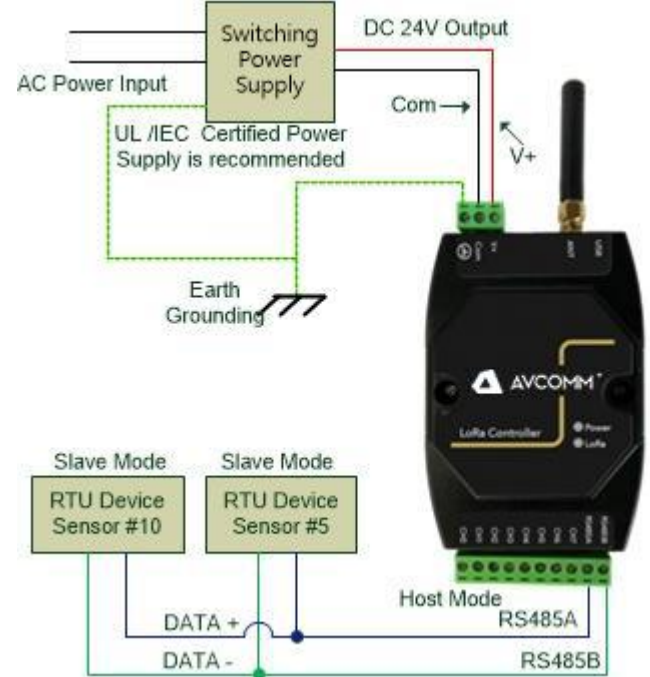

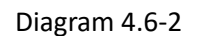

## 5 LoRa Utility Configuration

The LoRa Node device must configure before installed on the filed-site, the LoRa Utility could be down-load from the website:

https://www.avcomm.us/shop/ap100-lm-400-2274?category=54#attr=

Connects the LoRa device with computer and power reset the LoRa device, then the LoRa device will

into configure mode when detected the USB mode change. During the configuration mode, all of new system settings will not effective until next power reset.

NDUSTRIAL

#### 5.1 Connects LoRa device with LoRaUtility

The LoRa Utility is un-installed, ensure the LoRa node device have powering on, connecting with PC via USB cable before execute the Utility – "LoRaUtility.exe".

The Utility main screw show as below diagram "5.1-1 Full Function TAB"

| 💿 LoRa Utility V1.2.0 — 🗆                                                   | ×     |
|-----------------------------------------------------------------------------|-------|
| Device Tools                                                                |       |
| COM: COM8 V Model Name:                                                     | nnect |
| Serial Group Net LoRa LoRaWan I/O RF RTU Rule Chain Chain Monitor Event Log |       |
| RS-485 Configuration                                                        |       |
| Baud Rate: 9600 V Data Bits: 8 V                                            |       |
| Parity: No  V Stop Bits: 1  V                                               |       |
| Device Modbus Address: 1 (1-250)                                            |       |
| Diagram 5.1-1 Full Function TAB Read Write                                  |       |

Click "COM" and select the USB mapping com port number. Diagram 5.1-2

| O LoRa Utility V0.5.8                                                                  | — |     | ×    |
|----------------------------------------------------------------------------------------|---|-----|------|
| Device Tools                                                                           |   |     |      |
| COM: COM8 V Model Name:<br>COM8<br>COM7<br>Serial Group Net LoRa LoRaWan I/O RF Sensor |   | Con | nect |
| RS-485 Configuration                                                                   |   |     |      |

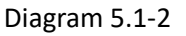

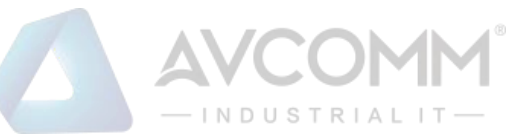

Clicks the "Tools", selects the "Options" for PC USB/Serial setting. The default parameter is Non parity check, 115200bps, 8 Data bits, 1 Stop bit (115200, N, 8, 1), the response time out is 1000ms, and retry number is 1. After new parameters setting, click "Apply" to apply the setting. It is recommend does not modify these parameters.

Device Tools Options COM: COM: odel Name: Theme 🕨 Serial Group Net LoRa LoRaWan I/O RF Sensor RS-485 Configuration

#### Diagram 5.1-3

| ener rippi, to obbi, the sector.8.                       | PC Serial Settings |         | ×        |
|----------------------------------------------------------|--------------------|---------|----------|
| It is recommend does not modify these parameters.        | PC Serial Setting  |         |          |
| The AP100-LM/AP200-LM/AP144-LC/AP140-LR supports USB COM | Parity:            | No      | ~        |
|                                                          | Baud Rate:         | 115200  | $\sim$   |
| port baud rate auto sensing.                             | Data Bits:         | 8       | ~        |
| Diagram 5.1-3, 5.1-4                                     | Stop Bits:         | 1       | ~        |
|                                                          | Response Timeout:  | 1000 ms | <b>*</b> |
|                                                          | Number of Retries: | 1       | •        |
|                                                          |                    |         |          |
|                                                          |                    | Apply   |          |

## Diagram 5.1-4

Click the "Connect" icon, the login dialog will pop up for username and password input. Diagram 5.1-5 Default User Name and Password is "admin"

| 📀 System Setting   | ×          |
|--------------------|------------|
| Username: Username |            |
| Password: Password |            |
| -                  | Login Quit |

Diagram 5.1-5

System Settings for version, S/N, TimeStamp, Output value Hold configure and Username, Password modification.

Clicks the "Tools" and select the "Setting" for those parameters setting.

Click "Apply" icon to apply the new setting, then warning dialog will pop up to make sure perform new setting. Click "Yes" to apply it. Diagram 5.1-5

Character Length is 16Bytes for username and password.

| /ersion:           | V1.1               |       | Check |
|--------------------|--------------------|-------|-------|
| S <mark>N</mark> : | LC2004000030       |       | Check |
| īmeStamp: 2        | 020-06-18 15:22:26 | Check | Set   |
| Current Hold:      | ON ~               | Check | Set   |
| /oltage Hold:      | OFF ~              | Check | Set   |
| PWM 5V Hold:       | OFF                | Check | Set   |
| WM OC Hold:        | OFF ~              | Check | Set   |
| Reset System:      | Reset              |       |       |
|                    |                    |       |       |
| Usernam            | e: admin           |       |       |
| Passwor            | d: admin           |       |       |

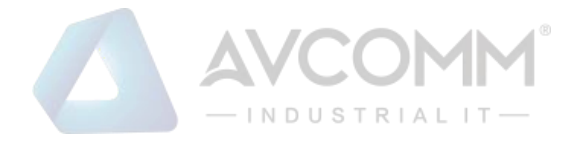

Once login the LoRa Node system, the utility will show the connective device model and the COM port information. Meanwhile, it will present available function TAB for different model. For the easy understanding, the function TAB listed in table as following Table 5.1-1 for different product series.

| - 🗆 X      |
|------------|
| Disconnect |
|            |
|            |

In addition, AP100-LM support RS485 read / write parameters

| RS-485 Configuration     |                                                                          |  |
|--------------------------|--------------------------------------------------------------------------|--|
| Baud Rate: 9600 v        | System Setting     X       Username:     admin       Password:     ••••• |  |
| Parity: No v             | Communication Mode 485 v<br>Device ID: 2                                 |  |
| Device Modbus Address: 2 | Login Quit                                                               |  |

| Function TAB  | AP100-LM     | AP200-LM | AP144-LC      | AP140-LR     | Note       |
|---------------|--------------|----------|---------------|--------------|------------|
| Serial        | Modbus Slave | N/A      | Modbus Host   | Modbus Host  |            |
| Group Net     | Yes          | Yes      | Yes           | N/A          |            |
| LoRa          | Yes          | Yes      | Yes           | N/A          |            |
| LoRaWan       | N/A          | N/A      | Not Available | Yes          |            |
| I/O           | N/A          | N/A      | Yes           | Analog Input |            |
| RF            | Yes          | Yes      | Yes           | Yes          |            |
| RTU           | N/A          | N/A      | Yes           | Yes          |            |
| Rule Chain    | N/A          | N/A      | N/A           | N/A          | IO Mapping |
| Chain Monitor | N/A          | Yes      | N/A           | N/A          |            |
| Event Log     | N/A          | Yes      | N/A           | N/A          |            |

Table 5.1-1

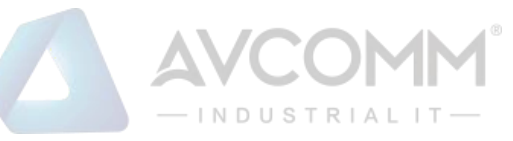

### 5.2 Serial Port Configuration – AP100-LM, AP144-LC, AP140-LR

The AP100-LM/ AP144-LC/ AP140-LR support one RS-485 serial interface with different Modbus mode. Following table shows the Modbus mode information for each model.

| Channel # | AP100-LM       | AP144-LC      | AP140-LR      |
|-----------|----------------|---------------|---------------|
| RS-485A   | RTU Slave mode | RTU Host mode | RTU Host mode |
| RS-485B   | RTU Slave mode | RTU Host mode | RTU Host mode |

Table 5.2-1

The Serial RS485 Configuration Page is for Serial communication parameter setting.

Click "Read "to download device's internal setting, and "Write" to set new parameters into device. The LM/LC should give independent Device Modbus Address. The LM's Modbus address also is the Group ID for LM/LC LoRa MAC Net Grouping.

Baud Rate: 1200, 2400, 4800, 9600 bps Data bit: 8 bit

Parity Check: No, Even, Odd

Stop bit: 1, 2bit

**Device Modbus Address**: the Modbus address ID range supports from 1 to 250. The Modbus Address should not same as other device which belong same LoRa MAC communication group, it includes HMI, PLC on RS485 main communication bus, and other RTU devices connected under AP144-LC.

| Serial Group Net LoRa LoRaWan I/O RF Sensor |       |
|---------------------------------------------|-------|
| RS-485 Configuration                        |       |
|                                             |       |
|                                             |       |
| Baud Rate: 9600 V Data Bits: 8 V            |       |
|                                             |       |
|                                             |       |
| Parity: No · Stop Bits: 1 · ·               |       |
|                                             |       |
|                                             |       |
| Device Modbus Address: 100 (1-250)          |       |
|                                             |       |
|                                             |       |
| Read                                        | Write |

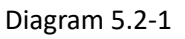

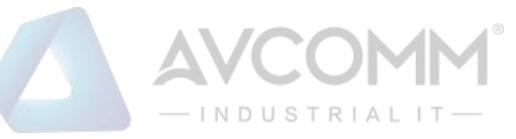

### 5.3 Group Net – AP100-LM, AP200-LM and AP144-LC

Group Net Parameters – establish a wireless communication group that deploys LoRa MAC technology. Click "Read" to read current parameter and click" Write" to write new parameters into system.

| Serial Group Net LoRa LoRaWan I/O RF RTU I | Rule Chain Monitor Event Log |
|--------------------------------------------|------------------------------|
| Group Net Parameters                       | Destination ID               |
|                                            | Status ID ^                  |
|                                            |                              |
| Group Owner ID Read Write                  |                              |
|                                            | 3                            |
|                                            | □ 4                          |
| AES Enable Off V Read Write                | 5                            |
|                                            |                              |
|                                            | □ 7                          |
|                                            |                              |
| AES Key Read Write                         | e 9                          |
|                                            | □ 10                         |
|                                            | L 11                         |
| Response Timeout s Read Write              | e 12                         |
|                                            | □ 42 ¥                       |
|                                            | Clear Read Write             |

**GroupOwner ID:** It is only for LoRa Controller -LC, and LM is not allows perform read and write. The Group Owner ID is the Modbus ID address of AP100-LM or AP200-LM. The LoRa Controller –LC recognize LoRa packet received and send to Group Net owner (LM) will utilize this Group Owner ID (LM's Modbus ID). With wrong Group Owner ID setting will cause communication malfunction. As the net grouping theory, the LC devices with same Modbus ID address will not communicate with wrong LM. Since, each LC has its own Group Net Owner.

**AES On/Off**: Enable, Disable the encryption of Lora transmission. The encryption key of LM and LC should be same.

**AES Key**: the encryption key for LM and LC. Key length supports 16bytes.

The LM and LC which are in same LoRa MAC transmission group should be applied with same AES Key for Data encryption.

**Response Time Out**: Set the timeout time for each communication between LM and LC.

As the LPWAN LoRa wireless technology, it does not guaranty the reliability of LoRa Communication. As this resulting, the LM and LC deployed ECHO mechanism to make sure the successful of communication. During the time-out period, LM will re-transmit until out of time. If the Upper layer Modbus RTU Host (HMI, PLC controller) request busy and the AP100-LM can't establish

Diagram 5.3-1

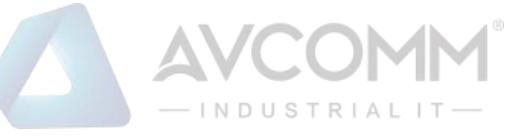

communication with LC, then the Modbus Data may be dropped. However, the Modbus protocol also specifies the re-polling and waiting timer mechanism for the real filed-site application if far-end Modbus slave in busy.

**Destination ID:** This setting is only for LC that has connected to Modbus RTU slave device. Those Modbus RTU slave devices have independent Modbus Device Address.

Click and Select the Address for Modbus RTU slave Devices which are installed with LC or LR. Click "Read" to download the RTU Modbus slave device's ID that storage in the LC or LR, and "Write" to write new RTU slave device's ID into LC.

## 5.4 LoRa (LoRa MAC Transmission Technology) – AP100-LM/AP200-LM/AP144-LC

The LoRa setting page is the configure page for LoRa transmission parameters about Radio frequency, Bandwidth, Spreading Factor, Code Rate and the Transmit power. Click "Read" to down load previous setting, and "Writing" to keep new settings into AP100-LM and AP144-LC.

This setting page is not available for AP140-LR. Since, AP140-LR follows LoRaWAN standard protocol, AP140-LR will auto search and negotiate with LoRaWAN Gateway.

The LoRa Transmission parameters of AP100-LM and AP144-LC should be same for the successful LoRa communication.

After all of setting is done, Click "Write" to apply new parameters into device, and "Read' for current setting inspect.

| Serial Group Net LoRa I<br>LoRa Transmission Configuration | LoRaWan I/O RF Sensor<br>n |                         |
|------------------------------------------------------------|----------------------------|-------------------------|
|                                                            |                            |                         |
|                                                            |                            |                         |
| Frequency: 868 V MHz                                       | Bandwidth: 125 v kHz       | Spreading Factor: SF7 ~ |
|                                                            |                            |                         |
| Code Rate: 4/5 v                                           | Tx(RF) Power: 14 v dBm     |                         |
|                                                            |                            |                         |
|                                                            |                            |                         |
|                                                            | Diagram 5.4-1              | Read Write              |

**Frequency:** Main Frequency Setting of LoRa Radio Frequency. The AP100-LM and AP144-LC provide 2 types of major central frequency for different region, 400Mhz and 900Mhz. Check your device model and select suitable frequency that match your device's operating frequency.

For example, AP144-LC-900 supports 850~930 MHz, which is specified in the range of 900 MHz Radio Model. With wrong frequency setting may cause system malfunction.

In some models for certain region or country, the frequency and TX power is specified. The utility

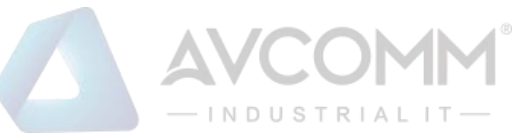

can't modify the frequency and TX power, then it will poll-up error dialog to remind error setting.

| Region Model | Operating Frequency | Radio Model |
|--------------|---------------------|-------------|
| EU433        | 433Mhz              | 400Mhz      |
| EU868        | 868Mhz              | 900Mhz      |
| AS923        | 923Mhz              | 900Mhz      |
| KR920        | 920Mhz              | 900Mhz      |
| US915        | 915Mhz              | 900Mhz      |

Table 5.4-1

Bandwidth: there are 3 options for bandwidth setting- 125 Khz, 250 Khz, 500 Khz.

**Spreading Factor:** there are 8 options for Spreading Factor setting – SF5, SF6, SF7, SF8, SF9, SF10, SF11, SF12.

The effective amount of LoRa transmission data is related to the spreading factor and bandwidth. In the following reference table 5.4-2, it shows the amount of bitrate is decrease with Spreading Factor based on 125 khz bandwidth. It is trade off with Spreading Factor and bandwidth. With the higher Spreading Factor, the transmission will get better Signal Noise Ratio to ensure the transmission quality, but got lower bitrate, higher distance and slower transmit time.

Here is the trade-off concept of LoRa:

Lower the Spreading Factor -> Higher the Data Rate.-> Less Range

Higher the Spreading Factor -> Less the Data Rate -> Higher the over-the-air time.-> More range

| Spreading Factor | Chips/Symbol | SNR Limit | Time-on-air      | Bitrate  |
|------------------|--------------|-----------|------------------|----------|
|                  |              |           | (10Bytes Packet) |          |
| 7                | 128          | -7.5      | 56ms             | 5469 bps |
| 8                | 256          | -10       | 103ms            | 3125 bps |
| 9                | 512          | -12.5     | 205ms            | 1758 bps |
| 10               | 1024         | -15       | 371ms            | 977 bps  |
| 11               | 2048         | -17.5     | 741ms            | 537 bps  |
| 12               | 4096         | -20       | 1483ms           | 293 bps  |

Table 5.4-2 Based on 125 Khz Bandwidth

**Code Rate:** supports 4 options 4/5, 4/6, 4/7, 4/8.

Tx(RF) Power: Transmit power setting. The maximum transmit power up to 22dBm.

## 5.5 LoRaWan-AP140-LR only

The LoRaWan Setting page only for Device which is supports LoRaWAN protocol AP140-LR. It is not available for AP100-LM and AP144-LC.

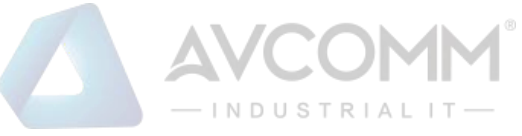

The AP140-LR supports 2 communication mode with LoRaWAN Gateway – ABP and OTAA modes. The AP140-LR only supports 1 communication mode, either ABP or OTAA. The communication mode should be same as the LoRaWAN Gateway.

Before setting those parameters, you have to prepare LoRaWan gateway that AP140-LR is going to connected.

For example, the diagram 5.5-2 and diagram 5.2-3 show the LoRaWan Server configure WEB UI of AP222-WLAN-LORA in ABP mode and OTAA mode.

| Serial Group Net  | LoRa LoRaWan | I/O RF Sensor |      |       |
|-------------------|--------------|---------------|------|-------|
| ABP Configuration | n Table      |               |      |       |
| O Enable          |              |               |      |       |
| Dev_addr:         |              |               | Read | Write |
|                   |              |               | <br> |       |
| Nwks_key:         |              |               | Read | Write |
| Apps_key:         |              |               | Read | Write |
| OTAA Configuratio | n Table      |               |      |       |
| ○ Enable          |              |               |      |       |
| Dev_eui:          |              |               | Read | Write |
| App_eui:          |              |               | Read | Write |
| App_key:          |              |               | Read | Write |
|                   |              |               |      |       |

Diagram 5.5-1

Select ABP or OTAA mode, and Click "Enable", fill-in the parameters that gets from LoRaWAN Gateway and Click "Write" to write new setting to AP140-LR, "Read" to get current setting.

The AP140-LR communication with AP222-WLAN-LORA in OTAA mode, the App\_eui is not necessary. But, for the other brand of LoRaWan Gateway, it may need fill-in App\_eui information. The parameters of ABP and OTAA should be generates by LoRaWan Gateway, refers the diagram 5.5-2, 5.5-3. By click the "Generation" to generate that information.

### ABP Configuration Table

Enable: Click and Select AP140-LR operating in ABP mode with LoRaWan Gateway

Dev\_addr (Device Address): Device Address of LoRaWan Gateway

Nwks\_key (Network Session Key): communication session key between LoRaWAN Gateway and AP140-LR.

Apps\_Key (Applications Key): the key of Application

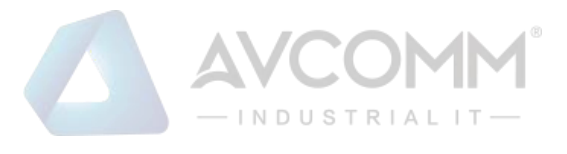

### **OTAA Configuration Table**

Device\_eui: Extended Unique Identifier of Network Device

App\_eui: Extended Unique Identifier of Network Device

App\_Key (Application Key): the key of Application

| Seneral | Application      | Integration                                                 |   |
|---------|------------------|-------------------------------------------------------------|---|
| Device  | Activation       |                                                             | , |
| Device  | EUI              | 32 38 33 35 7b 38 5a 06                                     |   |
| Join M  | ode              |                                                             |   |
| Device  | Address          | 01 ed 6b 35 Generate                                        |   |
| Applica | ation Session Ke | ey 51 43 cb a0 2d fb c6 24 6f b6 5f d8 07 9b e8 47 Generate |   |
| Networ  | k Session Key    | 76 b0 3d 30 9e fc 25 2f 62 e2 9e 24 d4 d8 fd 4f Generate    |   |
| Applica | ation Key        | a8 18 1a 24 00 de 05 1c b1 68 1c 89 22 60 50 01 Generate    |   |
| Submit  |                  | Diagram 5.5-2 AP222-WLAN-LORA – ABP                         |   |

| Device EUI              | 32 38 33 35 7b 38 5a 06                                  |  |
|-------------------------|----------------------------------------------------------|--|
| Join Mode               |                                                          |  |
| Device Address          | 01 ed 6b 35 Generate                                     |  |
| Application Session Key | 51 43 cb a0 2d fb c6 24 6f b6 5f d8 07 9b e8 47 Generate |  |
| Network Session Key     | 76 b0 3d 30 9e fc 25 2f 62 e2 9e 24 d4 d8 fd 4f Generate |  |
| Application Key         | a8 18 1a 24 00 de 05 1c b1 68 1c 89 22 60 50 01 Generate |  |

Diagram 5.5-3 AP222-WLAN-LORA – OTAA

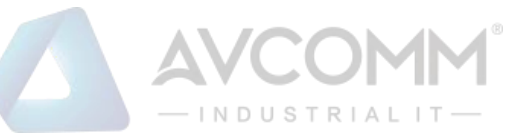

## 5.6 I/O – AP100-LM/AP144-LC/AP140-LR

The I/O Page is only for the testing, diagnostic the status of analog I/O. All of parameters will not keep in the device internally once USB connection removed. Diagram 5.6-1 shows the I/O setting page for LC. About the available Analog I/O, you can refer the table 3.1

| Serial Group N  | et LoRa | LoRaWan | I/O RF | Sensor |       |          |   |      |       |
|-----------------|---------|---------|--------|--------|-------|----------|---|------|-------|
| 10 Getting      |         |         |        |        |       |          |   |      |       |
| Current Input:  |         |         | mA     |        |       | Channel: | ~ | Read | Write |
| Current Output: |         |         | mA     |        |       | Channel: | ~ | Read | Write |
| Voltage Input:  |         |         | mV     |        |       | Channel: | ~ | Read | Write |
| Voltage Output: |         |         | mV     |        |       | Channel: | ~ | Read | Write |
| PWM Input:      |         |         | Hz     |        | %     | Channel: | ~ | Read | Write |
| PWM Output:     |         |         | Hz     |        | <br>% | Channel: | ~ | Read | Write |
| Thermocouple:   |         |         | c      |        |       | Channel: | ~ | Read | Write |

Diagram 5.6-1 I/O Configure Page

The I/O setting page includes Current Input/ Output, Voltage Input/Output, PWM Input/ Output information.

Select "Channel" and Click" Read" to import the parameter that read from the channel selected.

Each type of analog field will show with different color, white color is allowed to perform "Read" and "Write", gray color is only for read function.

Some of model provides multiple channels in same type, and then select the target channel number that you want to monitor or testing.

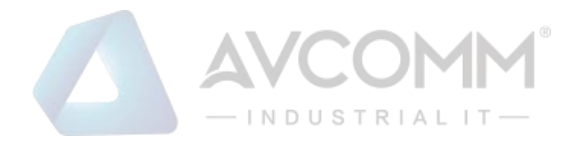

### 5.7 RF

The RF page is for radio signal quality monitoring. The RSSI is Radio Signal Strength Indication, SNR is Signal Noise Ratio. If the RSSI is good, but the SNR is low, the transmission quality will not good. Therefore, you can adjust the frequency to avoid the interference of noise. The Diagram5.7-1 shows the RSSI, SNR page.

| RF Sensor |                  |
|-----------|------------------|
|           |                  |
|           |                  |
| dBm       | Read             |
|           |                  |
| dB        | Read             |
|           |                  |
|           |                  |
|           | RF Sensor<br>dBm |

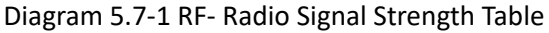

#### 5.8 RTU

The RTU page is only for AP140-LR. Since, the AP140-LR supports standard LoRaWan architecture and provides RS-485 interface for Modbus RTU slave device connection. Therefore, the AP140-LR provides RTU setting page for RTU Device parameter setting.

| CTU Sensor Param | eters           |         |         |         | <b>RTU Name</b> | Modbus Slave ID | Start Address | Length |
|------------------|-----------------|---------|---------|---------|-----------------|-----------------|---------------|--------|
| RTU Name :       | Valve #         | 1       |         |         | ES104           | 10              | 1             | 1      |
| Slave ID:        | 12              | ]       |         |         | Valve #1        | 12              | 1             | 1      |
| Address:         | 1               | ]       |         |         |                 |                 |               |        |
| Length:          | 1               | ]       |         | Add     |                 |                 |               |        |
| Timestamp: 2020  | -03-16 13:3     | 9:31    | Check   | Set     |                 |                 |               |        |
|                  |                 | min     | oncon   |         |                 |                 |               |        |
|                  | 130             | 11011   | Check   | Set     |                 |                 |               |        |
| Schedule Time:   |                 | _       |         |         |                 |                 |               |        |
| ☑ 01:00 □ 02:00  | 03:00           | 04:00   | □ 05:00 | 06:00   |                 |                 |               |        |
| 07:00 08:00      | ☑ 09:00         | □ 10:00 | 11:00   | □ 12:00 |                 |                 |               |        |
| □ 13:00 □ 14:00  | □ 15:00         | ☑ 16:00 | □ 17:00 | □ 18:00 |                 |                 |               |        |
| □ 19:00 □ 20:00  | □ <b>21</b> :00 | 22:00   | ☑ 23:00 | □ 00:00 |                 |                 |               |        |
|                  |                 |         | Check   | Set     |                 |                 |               |        |
| Interval:        |                 |         | Charle  | Cat     |                 |                 |               |        |

Diagram 5.8-1 RTU Configure Page

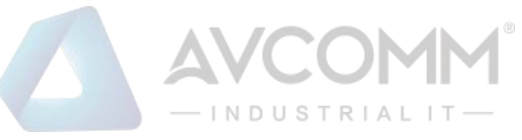

**RTU Name:** Give a Name for the RTU device. The Name will forward to Gateway as a Tag Name for recognize.

**Local Analog Input for Voltage and Current:** AP140-LR supports 2 Channels Voltage measuring and 2 Channels Current measuring functions. The internal RTU information shows as below table:

| RTU Name | Modbus Slave ID | Start Address (PLC) | Length |
|----------|-----------------|---------------------|--------|
| VINO     | 10              | 1017                | 1      |
| AIN1     | 10              | 1002                | 1      |
| VIN2     | 10              | 1019                | 1      |
| AIN1     | 10              | 1004                | 1      |

Table 5.8-1 AP140-LR Internal Analog Input register address Table & RTU Name

The RTU Name is unchangeable, Modbus Slave ID assign any number between 1-250, and the start address (PLC) is fixed for different type of analog input.

Channel 0- Voltage Input: RTU Name Set "VINO

Channel 1 - Current Input: RTU Name Set "AIN1"

Channel 2- Voltage Input: RTU Name Set "VIN2"

Channel 3-Current Input: RTU Name Set "AIN3"

Slave ID: any available ID.

Start Address: register address, refers the table 5.8-1 above.

Slave ID: Modbus ID of RTU Device. The ID should be duplicated with others.

Address: the register address that existed in RTU device which is going to read and forward to Gateway.

Length: the depth of reading register.

Click "Add" to add new RTU entry, "Reload" to import current RTU device information existed in AP140-LR.

**TimeStamp:** Provides Time Synchronize function with Utility. Once disconnect USB cable, the RTC internal timer will keep it until power reset. The AP140-LR also perform Time Synchronize with Gateway if Gateway supports. Click "Check" to read the time from windows system, and "Set" write time to AP140-LR.

**CountDown Time:** count down timer for next LoRaWAN data forwarding. Once the time decreases to zero, the AP140-LR will start pulling and forwarding the register's data to Gateway one by one. **Schedule Time:** provides Hourly LoRaWAN data forwarding. Select the time, and Click "Set" to write

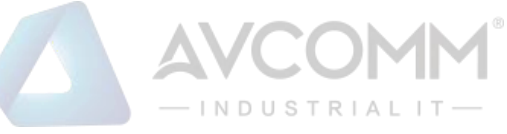

the Time table to AP140-LR for hourly forwarding.

The CountDown-Time and Schedule-Time are either one function.

Interval: the forwarding interval time of each LoRaWan packet.

Click "Check" to import current setting, and "Set" write new value into system.

## 5.9 Rule Chain – AP200-LM IO mapping with LC

The Rule Chain function is for AP200-LM IO Mapping group application. The AP200-LM links 2 LC end node controller, and polling one-side input value and mapping to another side LC controller for remote signal control.

In the following diagram, AP200-LM actives as mapping controller, polling source signal and output to target device's certain channel.

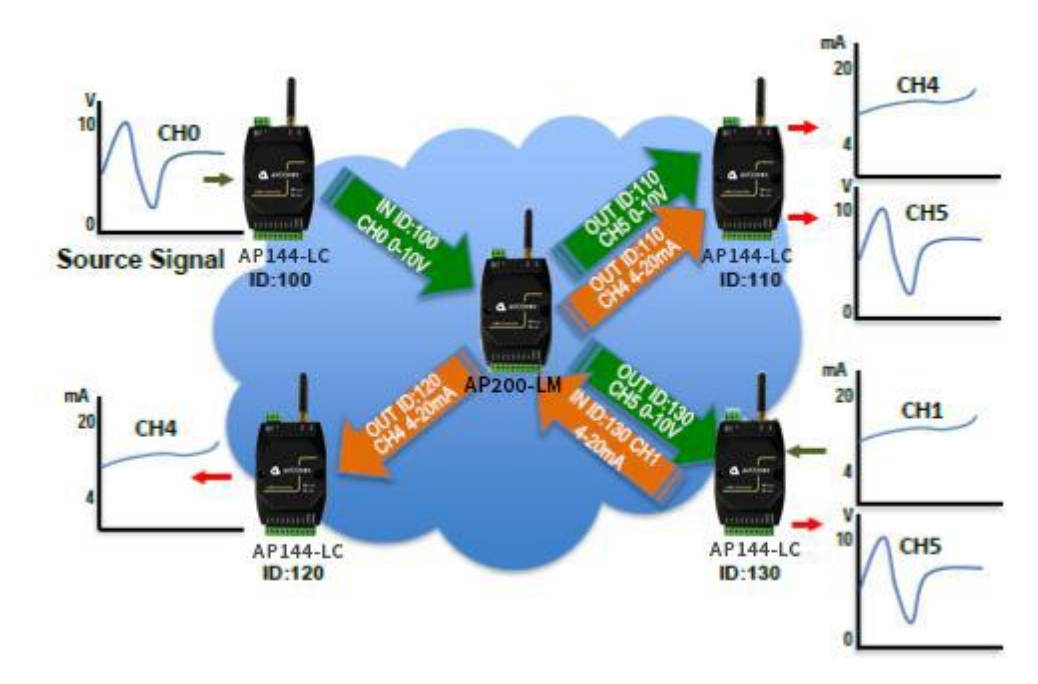

| Tag Name (Rule Name) | Tracking Rule - Input | Tracking Rule -Output |
|----------------------|-----------------------|-----------------------|
| Chain-1              | ID:100-CH0            | ID:130-CH5            |
| Chain-2              | ID:100-CH0            | ID:110-CH5            |
| Chain-3              | ID:130-CH1            | ID:110-CH4            |
| Chain-4              | ID:130-CH1            | ID:120-CH4            |

In the IO Mapping mode, the LC device should be grouping with AP200-LM, all of the rules should be created via the utility and save to AP200-LM. Once, the LC device grouping with AP200-LM, then it won't communicate with AP100-LM.

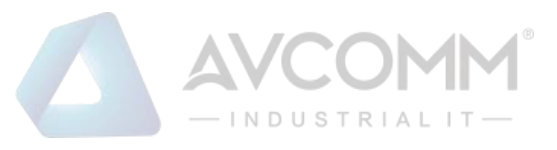

| Serial Group Net LoRa LoRaWan I/O RF | RTU Rule | Chain Cha | ain Monitor | Event Log |            |         |
|--------------------------------------|----------|-----------|-------------|-----------|------------|---------|
| Rule Parameters                      |          |           |             |           |            |         |
|                                      | Tag      | IN Dev_ID | IN_CH       | Туре      | OUT Dev_ID | OUT_CH  |
| Tag : Chain-3                        | Chain-1  | 100       | 0           | V-V       | 130        | 5       |
|                                      | Chain-2  | 100       | 0           | V-V       | 110        | 5       |
| In Device ID: 130 ~                  | Chain-3  | 130       | 1           | A-A       | 110        | 4       |
|                                      | Chain-3  | 130       | 1           | A-A       | 112        | 4       |
| In Device_CH: 1 ~                    |          |           |             |           |            |         |
| Type: A-A ~                          |          |           |             |           |            |         |
| Out Device ID: 112 ~                 |          |           |             |           |            |         |
| Out Device_CH: 4 ~                   |          |           |             |           |            |         |
| Add                                  |          |           |             |           |            |         |
| Loop Time: 100 s Check Set           |          |           |             |           |            |         |
|                                      |          |           |             |           | Chec       | k Clear |

### **Rule Parameters**

Tag: name of rule name for easy understanding

In Device ID: the device ID of Source Signal

In Device CH: the Channel of Source Signal

**Type:** IO Mapping & Tracking type. It could be Voltage (In) mapping to Voltage (Out), Voltage (In) mapping to Current (Out), or Current (In) mapping to Voltage (Out). However, different signal will mapping and ratio output in different type signal.

Out Device ID: the device ID of Output Target device

Out Device CH: the Channel of Target Device Channel

**Loop Time:** the waiting time of next time to start process all rules. Each rule will take 3~5 seconds process if there is not any re-transmits.

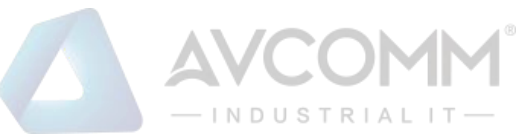

### 5.10 Chain Monitor – AP200-LM

The Chain Monitor provides on-line review the IO mapping result. Once the AP200-LM & LC configured, user can click this TAB for the real time monitoring the transmission result.

| <ul> <li>Aut</li> </ul>   | Livin Log |      |       | Lond | oroup not |   |
|---------------------------|-----------|------|-------|------|-----------|---|
| TimeStamp                 | Result    | Туре | Value |      | Tag       | - |
| 2020-06-04 17:23:27 Thurs | Success   | V-V  | 5067  |      | tag1      |   |
| 2020-06-04 17:23:30 Thurs | Success   | A-A  | 14953 |      | tag2      |   |
| 2020-06-04 17:23:32 Thurs | Success   | A-V  | 14959 |      | tag3      |   |
| 2020-06-04 17:22:54 Thurs | Success   | V-A  | 5067  |      | tag4      |   |
|                           |           |      |       |      |           |   |
|                           |           |      |       |      |           |   |
|                           |           |      |       |      |           |   |

In the Tag1, the read Value is 5067 with mV unit, the real value is 5.067V. Tag2 is 14953 in unit uA, and the real value is 14.953mA.

## 5.11 Event Log – AP200-LM

The event Log shows the fault transmissions.

| Serial Group Net | LoRa RF R   | ule Chain ( | Chain Monitor Event L | ₋og    |                     |            |
|------------------|-------------|-------------|-----------------------|--------|---------------------|------------|
|                  |             |             |                       |        | O Er                | nable      |
| Tag              | Value Input | Туре        | Value Output          | Result | TimeStamp           | ^          |
| 876543           | 27          | V-V         | 65535                 | Fail   | 2020-06-11 10:32:44 | 4.         |
| jerry            | 65535       | V-V         | 65535                 | Fail   | 2020-06-12 17:43:22 | 2          |
| jerry            | 65535       | V-V         | 65535                 | Fail   | 2020-06-12 17:44:20 | <b>)</b> . |
| jerry            | 65535       | V-V         | 65535                 | Fail   | 2020-06-12 17:45:1  | 5.         |
| jerry            | 65535       | V-V         | 65535                 | Fail   | 2020-06-12 17:46:4  | 1.         |
| jerry            | 65535       | V-V         | 65535                 | Fail   | 2020-06-12 17:47:38 | В.         |
| 876543           | 36          | V-V         | 65535                 | Fail   | 2020-06-13 07:14:44 | 4.         |
| 876543           | 36          | V-V         | 65535                 | Fail   | 2020-06-13 07:16:0  | 1. 🗸       |
| <                |             |             |                       |        | >                   | •          |
|                  |             |             |                       |        | Check Clear         | T          |

#### 5.12 DMA – AP144-LC

AP144-LC has the function of optional timing polling RTU devices. It supports max 20 registers. AP144-LC maps the value of the RTU polled to the register inside the device. When AP100-LM polls

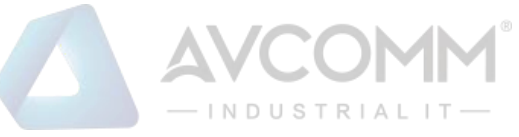

the RTU, LC will directly send the latest value stored in AP144-LC. We call it "DMA (Direct Memory Access)".So, it will reduce the response time of RTU and increase the number of retransmissions between LM and LC.

The latest firmware v1.3.2 for AP100-LM and v1.3.4 for AP144-LC and Lora Utility support DMA. They also support 01,02,03,04 function code.

1. DMA Setting on AP144-LC with Lora Utility

Right click in the "Destination ID" area of the following page.

| M: COM5 V Model Name: AP144-LC-900 |                |            | Disco |
|------------------------------------|----------------|------------|-------|
| erial Group Net LoRa I/O RF        |                |            |       |
| Group Net Parameters               | Destination ID |            |       |
|                                    | Status         | ID         |       |
|                                    |                | 1          |       |
| Group Owner ID 1 Read Write        |                | 2          |       |
|                                    |                | 3          |       |
| AFS Enable On V Read Write         |                | 4          |       |
|                                    |                | 5          |       |
|                                    |                | 6          |       |
| ES Key cupye6evb14ava7d Read Write |                | 7          |       |
|                                    |                | 8          |       |
|                                    |                | 9          |       |
| Response limeout 10 s Read Write   |                | 10         |       |
|                                    |                | 11         |       |
| C Timeout 500 ms Read Write        |                | 12         |       |
|                                    | -              | 40         |       |
|                                    |                | Clear Read | Write |
|                                    |                |            |       |

Diagram 5.12-1

The following page will appear.

| M: COM5 V Mode       | Name: AP144-I C-9 | 00         |                |            | Disc |
|----------------------|-------------------|------------|----------------|------------|------|
| In Comp              |                   |            |                |            | 0130 |
| erial Group Net Lo   | Ra I/O RF         |            |                |            |      |
| Group Net Parameters |                   |            | Destination ID |            |      |
|                      |                   |            | Status         | ID         |      |
|                      |                   |            |                | 1          |      |
| Group Owner ID 1     |                   | Read Write |                | 2          |      |
|                      |                   |            |                | Settings 3 |      |
| AES Enable C         | n v               | Read Write |                | 4          |      |
|                      |                   |            |                | 5          |      |
|                      |                   |            |                | 6          |      |
| AES Key cup          | ye6evb14ava7d     | Read Write |                | 7          |      |
|                      |                   |            |                | 8          |      |
|                      |                   |            |                | 9          |      |
| Response limeout     | 10 S              | Read Write |                | 10         |      |
|                      |                   |            |                | 11         |      |
| LC Timeout           | 500 ms            | Read Write |                | 12         |      |
|                      |                   | ·····      | _              | 40         |      |

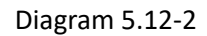

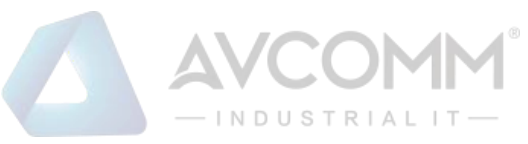

#### Click on "Settings", then the following page will appear.

| W. COM5 V Model      | Name. AP144-L | C-9 | 00   |       | ſ      | 🔯 ID-Fund | tionCode | e-Reg Setting | s   | ?     | × | Discor |
|----------------------|---------------|-----|------|-------|--------|-----------|----------|---------------|-----|-------|---|--------|
| rial Group Net LoF   | a I/O RF      |     |      |       |        | Dania     | Catting  |               |     |       |   |        |
| Froup Net Parameters |               |     |      |       | Destin | Dasic     | Setting  |               |     |       |   | -      |
|                      |               |     |      |       | Statu  | Scan:     |          | Enable        |     |       |   | 1      |
|                      |               | 1   |      |       |        | Loop      | Time:    | 0             |     |       | S |        |
| Group Owner ID       |               |     | Read | Write |        | Interva   | al Time: | 10            |     |       | s |        |
|                      |               |     |      |       |        |           |          | Che           | ck  | Apply |   |        |
| ES Enable Or         | · ~           | 1   | Read | Write |        | Auto      | Scan Se  | ettings       |     |       |   |        |
|                      |               |     |      |       |        | ID        | Func     | tion Code     | REG |       | ^ |        |
|                      |               | 4   |      |       |        | 3         | 1        |               | 5   |       |   |        |
| ES Key cupy          | e6evb14ava7d  |     | Read | Write |        | 3         | 2        |               | 5   |       |   |        |
|                      |               |     |      |       |        | 3         | 3        |               | 5   |       |   |        |
| lesponse Timeout     | 10            | s   | Read | Write |        | 3         | 4        |               | 5   |       |   |        |
|                      |               |     |      |       |        |           |          |               |     |       |   |        |
|                      |               |     |      |       |        |           |          |               |     |       |   |        |
| C Timeout            | 500           | ms  | Read | Write |        |           |          |               |     |       |   |        |
|                      |               |     |      |       |        |           |          |               |     |       |   |        |
|                      |               |     |      |       |        |           |          |               |     |       | - | Vrite  |

Diagram 5.12-3

Scan: if you select "Enable", it will enable DMA.

**Loop Time:** The interval between the next polling after LC has polled all registers.

Interval Time: The interval of LC polling every register.

Auto Scan Settings: Add or delete the ID, function code and register of RTU.

**Check:** Click on "Check", Lora Utility will read the configuration from LC.

**Apply:** Click on "Apply", make the settings take effect.

"LC Timeout" on AP144-LC: the response timeout of RTU When LC polls RTU.

"LC Timeout" on AP100-LM: If you want to get the value of RTU connected to AP144-LC in time.

# 6 LC/LM - ModBus RTU Protocol (Register Control Table)

The AVCOMM LoRa Node device is developed base on Modbus RTU protocol. Most of control and communication parameters can be read or write by Modbus RTU protocol through the RS485 interface. In the LoRa MAC Transparent architecture, the Modbus RTU Host can easily attached the remote, far-end Modbus RTU slave devices through the AP100-LM and AP144-LC. Besides, the analog information of AP144-LC also can be polling by traditional Modbus RTU protocol. The following table shows the Modbus Register information.

| Address | Name      | Туре | Description |
|---------|-----------|------|-------------|
| 40001   | Roud Pote | R/W  | 0:9600      |
| 40001   | Baud Rate | -    | 1:4800      |

AVCOMM Technologies Inc.

333 West Loop North, Suite 460 Houston, TX 77024, USA | info@avcomm.us | www.avcomm.us

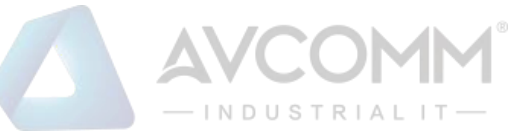

|          |                        |       | 2:2400                     |
|----------|------------------------|-------|----------------------------|
|          |                        |       | 3:1200                     |
|          |                        |       | Hex Code, 1 Byte           |
| 40002    | Data Longth            | R/W   | 8:8 Data Bits              |
| 40002    | Data Length            |       | HEX Code, 1Byte            |
|          |                        | R/W   | 1:1 Stop bit               |
| 40003    | Stop Bit               |       | 2:2 Stop bit               |
|          |                        |       | HEX Code, 1 Byte           |
|          |                        | R/W   | 0 : None Parity Check      |
| 40004    | Parity Check           |       | 1 ÷ Even                   |
|          |                        |       | 2 · Odd                    |
|          |                        |       | Hex Code, 1 Byte           |
| 40005    | 40005 MODBUS Device ID |       | 1~250, 1 Byte              |
|          |                        | - / / | HEX Code                   |
| 40022    | Lora_freq_band         | R/W   |                            |
|          |                        | 5/14/ | 2byte                      |
| 40023    | Lora_TX Power          | R/W   | 14~22 Unit : dBm           |
|          |                        |       | HEX Code, Big Endian       |
|          | Lora_Spreading Factor  | R/W   | 0:5F5 1:5F6                |
|          |                        |       | 2:SF7 3:SF8                |
| 40024    |                        |       | 4:SF9 5:SF10               |
|          |                        |       | 6:SF11 7:SF12              |
|          |                        |       | HEX Code                   |
|          | Lora_Bandwidth         |       | 0:125Khz                   |
|          |                        | R/W   | 1:250Khz                   |
| 40025    |                        |       | 2:500Kbz                   |
|          |                        |       |                            |
|          |                        |       | HEX CODE                   |
|          | Lora_Code Rate         |       | 1:4/5                      |
|          |                        | R/W   | 2:4/6                      |
| 40026    |                        |       | 3:4/7                      |
|          |                        |       | 4:4/8                      |
|          |                        |       | HEX Code                   |
|          |                        |       |                            |
| <u> </u> | Source ID (Group Net   |       | Range: 1~250               |
| 40101    | Owner – AP100-I M)     | R/W   | HEX code                   |
|          |                        |       | 1 PTU device connected     |
|          |                        |       | with LC device             |
|          | Bitmap                 | R/W   | 2.Group member of Fach     |
| 40102    |                        |       | Group Not (for AP100 LNA)  |
|          |                        |       |                            |
|          |                        |       | Each bit present Modbus ID |
|          |                        |       | number                     |

AVCOMM Technologies Inc.

333 West Loop North, Suite 460 Houston, TX 77024, USA | info@avcomm.us | www.avcomm.us

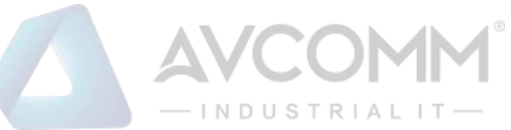

|                                                                        |                                  |             | HEX, Big Endian           |  |  |  |
|------------------------------------------------------------------------|----------------------------------|-------------|---------------------------|--|--|--|
| 40118                                                                  | AES Enable                       | R/W         | 1:Enable, 0:Disable       |  |  |  |
| 40119                                                                  | AES Key                          | R/W         | 16 bytes, HEX, Big Endian |  |  |  |
|                                                                        |                                  |             |                           |  |  |  |
| 40134                                                                  | Model Name                       | R/O         | 16 bytes, HEX, ASCII Code |  |  |  |
| 40142                                                                  | SN                               | R/O         | 16 bytes, HEX, Big Endian |  |  |  |
|                                                                        |                                  |             |                           |  |  |  |
| 40150                                                                  | Timeout response time            | R/W         | 2 bytes, Unit: Second     |  |  |  |
| 40150                                                                  |                                  |             | LM only, HEX, Big Endian  |  |  |  |
|                                                                        |                                  |             |                           |  |  |  |
| 40161                                                                  | RSSI                             | R/O         | 2byte, HEX, Big Endian    |  |  |  |
| 40162                                                                  | SNR                              | R/O         | 2byte, HEX, Big Endian    |  |  |  |
|                                                                        |                                  |             |                           |  |  |  |
| 40171                                                                  | Firmware version                 | R/O         | 16byte, HEX, Big Endian   |  |  |  |
| 40179                                                                  | Reset                            | W/O         | 2byte, HEX, Big Endian    |  |  |  |
| AP144-LC A/O Log Register (Latest setting for output channel register) |                                  |             |                           |  |  |  |
| 40201                                                                  | Log: Voltage Output Value        | R/O         | 2 bytes, Unit:0.001V      |  |  |  |
| 40501                                                                  |                                  |             | HEX, Big Endian           |  |  |  |
| 40202                                                                  | Log: Current Output Value        | R/O         | 2 bytes, Unit:0.001mA     |  |  |  |
| 40302                                                                  |                                  | ŊО          | HEX, Big Endian           |  |  |  |
| 40303                                                                  | Log: PWM 5V Output<br>Frequency  | R/O         | 2 bytes, HEX, Big Endian  |  |  |  |
| 40304                                                                  | Log: PWM 5V Output<br>Duty Cycle | R/O         | 2 bytes, HEX, Big Endian  |  |  |  |
| 40305                                                                  | Log: PWM OC Output<br>Frequency  | R/O         | 2 bytes, HEX, Big Endian  |  |  |  |
| 40306                                                                  | Log: PWM OC Output<br>Duty Cycle | R/O         | 2 bytes, HEX, Big Endian  |  |  |  |
|                                                                        | AP144-LC A                       | /IO Registe | er                        |  |  |  |
| <b>41017</b>                                                           | CH0 Voltage Input                | R/O         | 2 byte, Unit:0.001V       |  |  |  |
| 41017                                                                  | CHU voltage input                | N/O         | HEX, Big Endian           |  |  |  |
| 41002                                                                  | CH1 Current Input                | R/O         | 2 byte, Unit:0.001mA      |  |  |  |
| 41002                                                                  |                                  | N/O         | HEX, Big Endian           |  |  |  |
| <b>41010</b>                                                           | CH2 Voltage Input                | R/O         | 2 byte, Unit:0.001V       |  |  |  |
| 71013                                                                  | Citz voltage input               | K/U         | HEX, Big Endian           |  |  |  |
| 41004                                                                  | CH3 Current Input                | R/O         | 2 byte, Unit:0.001mA      |  |  |  |
|                                                                        |                                  |             | HEX, Big Endian           |  |  |  |
| 41069                                                                  | CH4 Current Output               | R/W         | 2 byte, Unit:0.001mA      |  |  |  |
| .1005                                                                  |                                  |             | HEX, Big Endian           |  |  |  |

AVCOMM Technologies Inc.

333 West Loop North, Suite 460 Houston, TX 77024, USA | info@avcomm.us | www.avcomm.us

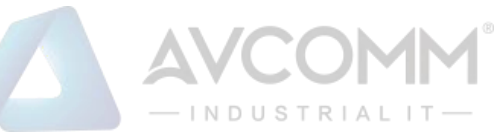

| 41096                                                             | CHE Voltage Output        | D /\A/ | 2byte, Unit:0.001V      |  |  |  |  |
|-------------------------------------------------------------------|---------------------------|--------|-------------------------|--|--|--|--|
| 41000                                                             | 41080 Chis Voltage Output |        | HEX, Big Endian         |  |  |  |  |
| 41100                                                             |                           | W/0    | 2 Bytes, Frequency      |  |  |  |  |
| 41109                                                             | CHO PWW 5V, Frequency     | W/U    | HEX, Big Endian         |  |  |  |  |
| 41110                                                             |                           | W/0    | 2 Bytes, Duty Cycle     |  |  |  |  |
| 41110                                                             | CH6 PWW 5V, Duty Cycle    | w/0    | HEX, Big Endian         |  |  |  |  |
| 41111                                                             |                           | W/0    | 2 Bytes, Frequency      |  |  |  |  |
| 41111                                                             | CH7 PWW 10V, Frequency    | w/0    | HEX, Big Endian         |  |  |  |  |
|                                                                   |                           | w/o    | 2 Bytes, Duty Cycle     |  |  |  |  |
| 41112                                                             | CH7 PWW 10V, Duty Cycle   | w/0    | HEX, Big Endian         |  |  |  |  |
| AP140-LR A/I Register (Unreadable for Modbus protocol or LoRa GW) |                           |        |                         |  |  |  |  |
| 44047                                                             |                           | D/O    | 2 byte, Unit:0.001V     |  |  |  |  |
| 41017                                                             | CHU Voltage Input         | R/O    | Hex Code, Little Endian |  |  |  |  |
| 44000                                                             |                           | D/0    | 2 byte, Unit:0.001mA    |  |  |  |  |
| 41002                                                             | CHI Current Input         | R/U    | Hex Code, Little Endian |  |  |  |  |
| 44040                                                             | CH2 Voltage Input         | D/0    | 2 byte, Unit:0.001V     |  |  |  |  |
| 41019                                                             |                           | R/O    | Hex Code, Little Endian |  |  |  |  |
| 41004                                                             | CU2 Current In put        | D/O    | 2 byte, Unit:0.001mA    |  |  |  |  |
| 41004                                                             | CH3 Current Input         | K/U    | Hex Code, Little Endian |  |  |  |  |
|                                                                   | •                         | •      | •                       |  |  |  |  |

R/O: Read Only, W/O: Write Only, R/W: support Read and Write function.

# 7 AP140-LR- Data Parsing

The AP140-LR forwarding data in scheduling, and those Lora packet is defined as following.

| 2x2 Bytes   | 7 Bytes | 8 Bytes     | 1 Byte    | 2 Bytes    | 1 Byte        | 2 Bytes x Count of Reg. | 1 Byte     |
|-------------|---------|-------------|-----------|------------|---------------|-------------------------|------------|
| 2xPreambles | Time    | Sensor Name | ModBus ID | Reg. Addr. | Count of Reg. | Data Payload            | End Symbol |

- **Preamble:** 2 Bytes per preamble, and send 2 Preambles with 0x0485
- Time (7 Bytes) : unsigned integer, HEX, Ex : 0x14 0x02 0x14 0x04 0x0f 0x3B 0x01 = DEC 20,02,20,04,15,59,01 year-month-day-weekday-hour-minute-second
- Year 2020, Feb, 20, Thursday, 15:59:01
- Sensor (8Bytes): type string, ASC II Code, pattern "test" = 0x74 0x65 0x73 0x74 0x0 0x0 0x0 0x0 0x0
- Modbus ID (1Byte): unsigned integer, HEX Format. Ex. ID 250 =->0xFA, ID 188 => 0xBC Reg. Address (2 Bytes): type: unsigned integer, Little endian, DEC Format. Ex. Reg. Addr. 510 -> Hex 0xf5,0x01

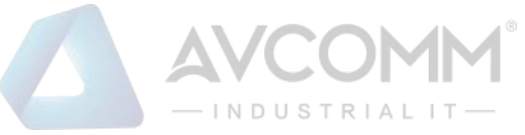

- **Count of Register (1Byte)**: unsigned integer, HEX, Ex: 10, Data width is 2Byte/Per Register plus 10 = 20Bytes
- Data Payload : format defined by Modbus RTU Slave device, and data forward in HEX code, Little Endian mode
- **0xaa** = End Symbol

The AP140-LR also send Heart-Beat to Gateway. The Heart-Beat Format as following.

| 2x2 Bytes   | 7 Bytes | 6 Bytes  |  |  |
|-------------|---------|----------|--|--|
| 2xPreambles | Time    | "online" |  |  |

- Preamble: 2 Bytes per preamble, and send 2 Preambles with 0x0485
- Time (7 Bytes) : unsigned integer, HEX code. Ex : 0x14 0x02 0x14 0x04 0x0f 0x3B 0x01 = DEC 20,02,20,04,15,59,01 year-month-day-weekday-hour-minute-second =>Year 2020, Feb, 20, Thursday, 15:59:01